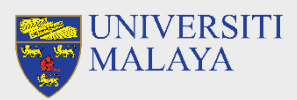

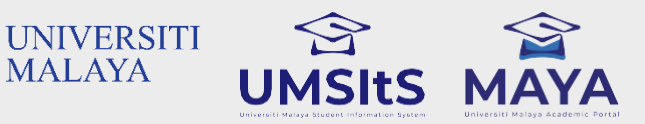

## **PORTAL MAYA**

2025/2026

SESI AKADEMIK | PENGAKTIFAN STATUS PELAJAR BAHARU **PROGRAM PENGAJIAN ASASI UNIVERSITI MALAYA** 

### (SALURAN PERDANA) ASASI SAINS HAYAT, ASASI SAINS FIZIKAL, ASASI SAINS SOSIAL & ASASI PENGAJIAN ISLAM DAN SAINS

|   | PELAJAR BAHARU                                                                                                    |                                                                                                    |
|---|----------------------------------------------------------------------------------------------------|----------------------------------------------------------------------------------------------------|
| 0 | <ul> <li>Semakan hebahan keputusan kemasukan Lepasan SPM/Setaraf</li> <li>16 - 25 Jun 2025<br/>(10 hari)</li> <li>https://kemasukan.um.edu.my/</li> </ul>                                                                                   |                                                                                                    |
| 2 | <ul> <li>Memuat turun surat tawaran &amp;<br/>lampiran tawaran; DAN</li> <li>Maklum balas setuju terima tawaran<br/>kemasukan (Admission Offer Response)</li> <li>17 - 25 Jun 2025<br/>(9 hari)</li> <li>https://maya.um.edu.my/</li> </ul> | Nota:<br>Log masuk ke Portal MAYA dan klik <i>tab</i><br>Admission dengan menggunakan Nama<br>Pengguna & Kata Laluan yang diperolehi<br>melalui laman sesawang<br>https://kemasukan.um.edu.my/ semasa<br>membuat semakan hebahan keputusan<br>kemasukan. |
| 3 | <ul> <li>Memuat naik Gambar Profil;</li> <li>Memuat naik dokumen yang diperlukan;</li> <li>17 - 25 Jun 2025<br/>(9 hari)<br/>https://maya.um.edu.my/</li> </ul>                                                                             | <mark>Nota:</mark><br>Senarai dokumen yang diperlukan boleh<br>rujuk di dalam <b>lampiran surat tawaran</b> .                                                                                                    |
| 4 | <ul> <li>Menjelaskan yuran kemasukan;</li> <li>Mengesahkan Penerimaan Tawaran Kemasukan (Accept Offer Letter)</li> <li>17 - 25 Jun 2025<br/>(9 hari)</li> <li>https://maya.um.edu.my/</li> </ul>                                            |                                                                                                    |
| 5 | <ul> <li>Melengkapkan Borang<br/>Persetujuan Kad Prihatin Siswa<br/>(Kad Prihatin Siswa Consent Form)</li> <li>17 – 25 Jun 2025<br/>(9 hari)<br/>https://maya.um.edu.my/</li> </ul>                                                         |                                                                                                    |
| 6 | • Mendaftar akaun SISWAMail<br>17 – 25 Jun 2025<br>(9 hari)<br>https://siswa.um.edu.my/                                                                                                    | <mark>Nota:</mark><br>Klik <b>Registration</b> bagi melengkapkan proses<br>pendaftaran akaun SISWAMail.                                                                                                    |

Log masuk ke Portal UM SPeCTRUM dengan menggunakan maklumat berikut:

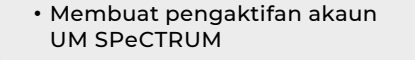

17 – 25 Jun 2025 (9 hari) https://spectrum.um.edu.my/

- Melengkapkan Pendaftaran Kursus & Pengaktifan Pendaftaran; DAN
- Menjelaskan yuran pengajian.

# 1 – 18 Julai 2025 (18 hari)

https://maya.um.edu.my/

 Pendaftaran kemasukan Secara Fizikal (Lapor Diri)

12 – 13 Julai 2025 (2 hari) https://hep.um.edu.my/

• Minggu Suai Kenal Pelajar (MSKP) Asasi

14 - 18 Julai 2025 (5 hari)

Sign In: SiswamailUsername@siswa365.um.edu.my

Password: Kata Laluan SISWAMail

#### Nota:

Nota:

Log masuk ke Portal MAYA dan klik tab Enrolment > Module Registration dengan menggunakan maklumat berikut:

Username: SiswaMailUsername@siswa.um.edu.my

Password: Kata Laluan SISWAMail

#### Nota:

Pemakluman pendaftaran kemasukan boleh diperoleh di laman sesawang Jabatan Hal Ehwal Pelajar (JHEP) seperti berikut:

https://hep.um.edu.my/ > New Students > Foundation

Tahniah! Saudara/i telah melengkapkan proses pendaftaran sebagai Pelajar Asasi UM

#### **PENTING:**

8

- 1. Sila ikuti keseluruhan langkah di atas bagi melengkapkan proses pengaktifan status pelajar baharu.
- 2. Pendaftaran akaun SISWAMail perlu diselesaikan terlebih dahulu sebelum melakukan proses Pendaftaran Kursus dan Pengaktifan Pendaftaran.
- 3. Pengaktifan UM SPeCTRUM boleh dibuat dalam tempoh 24 jam selepas pengaktifan pendaftaran akaun SISWAMail selesai.
- 4. Tawaran akan dianggap sebagai LUPUT dan BATAL sekiranya pelajar tidak melengkapkan langkah di atas mengikut tarikh yang telah ditetapkan.

#### **DAPATKAN MAKLUMAT TERKINI:**

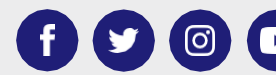

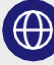